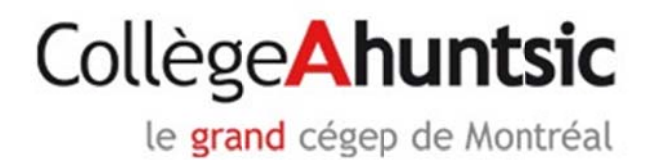

# Configuration du réseau sans-fil

Pour Windows 8

### Configuration du réseau sans-fil du collège Ahuntsic avec Windows 8

#### Pré-requis :

Être un étudiant ou un enseignant ou un employé administratif. Avoir un compte réseau au collège Ahuntsic.

#### Procédure :

Ouvrir votre session Windows 8.

S'assurer que votre carte WIFI est active sur votre ordinateur. Habituellement, si la carte est active, sur votre ordinateur vous devriez avoir un dessin avec une petite antenne bleue sur les portables HP ou verte sur les portables Lenovo

Aller sur le bureau de Windows 8

Bouton droit de la souris sur l'icône réseaux sans-fil en bas à droite de l'écran, à côté de l'heure, l'icône ressemble à ceci

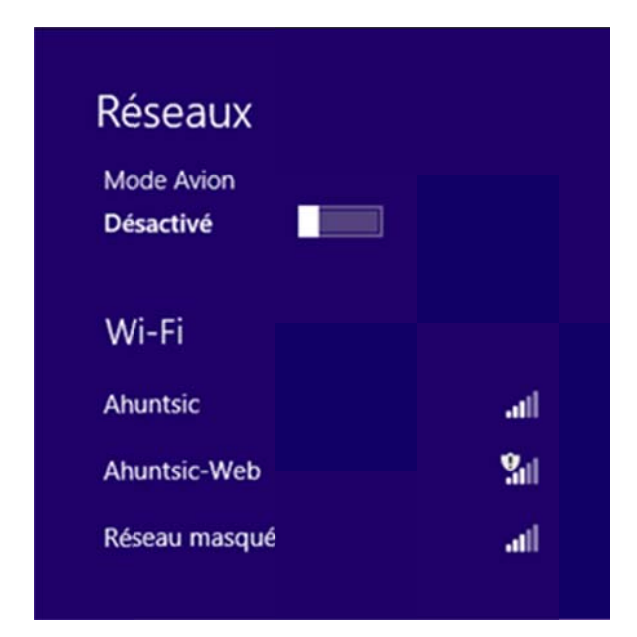

Un menu s'affiche sur le côté droit de la fenêtre

Clic sur Ahuntsic

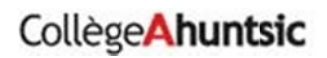

| Réseaux<br>Mode Avion<br>Désactivé |              |  |  |
|------------------------------------|--------------|--|--|
| Wi-Fi                              |              |  |  |
| Ahuntsic                           | atl          |  |  |
| Connexion automatique              |              |  |  |
|                                    | Connecter    |  |  |
| Ahuntsic-Web                       | <b>%</b> iii |  |  |
| Réseau masqué                      | atl          |  |  |
|                                    |              |  |  |

Cocher Connexion automatique

Clic sur connecter

# Collège Ahuntsic

| Ahuntsic                                                                                                   | ati                                                                                                    |
|----------------------------------------------------------------------------------------------------|----------------------------------------------------------------------------------------------------|
| Windows ne p                                                                                               | eut pas vérifier                                                                                                    |
| nuentite du se                                                                                             | , veui.                                                                                                    |
| Si vous êtes da                                                                                            | ns une zone où vous                                                                                                    |
|                                                                                                    |                                                                                                    |
| vous attendez                                                                                              | à trouver ce réseau,<br>robablement vous                                                                                             |
| vous attendez a<br>vous pouvez pi<br>connecter en te                                                       | à trouver ce réseau,<br>robablement vous<br>oute sécurité. Sinon, il                                                                 |
| vous attendez s<br>vous pouvez pi<br>connecter en to<br>peut s'agir d'ur                                   | à trouver ce réseau,<br>robablement vous<br>oute sécurité. Sinon, il<br>n autre réseau portant le                                    |
| vous attendez p<br>vous pouvez p<br>connecter en to<br>peut s'agir d'ur<br>même nom.                       | à trouver ce réseau,<br>robablement vous<br>oute sécurité. Sinon, il<br>n autre réseau portant le                                    |
| vous attendez o<br>vous pouvez pi<br>connecter en to<br>peut s'agir d'ur<br>même nom.<br>Afficher les déta | à trouver ce réseau,<br>robablement vous<br>oute sécurité. Sinon, il<br>n autre réseau portant le<br>ails du certificat              |
| vous attendez p<br>vous pouvez p<br>connecter en to<br>peut s'agir d'ur<br>même nom.<br>Afficher les dét   | à trouver ce réseau,<br>robablement vous<br>oute sécurité. Sinon, il<br>n autre réseau portant le<br>ails du certificat              |
| vous attendez p<br>vous pouvez p<br>connecter en to<br>peut s'agir d'ur<br>même nom.<br>Afficher les dét   | à trouver ce réseau,<br>robablement vous<br>oute sécurité. Sinon, il<br>n autre réseau portant le<br>ails du certificat<br>Connexion |
| vous attendez a<br>vous pouvez pi<br>connecter en to<br>peut s'agir d'ur<br>même nom.<br>Afficher les dét  | à trouver ce réseau,<br>robablement vous<br>oute sécurité. Sinon, il<br>n autre réseau portant le<br>ails du certificat<br>Connexion |

| Clic sur Connexion |  |
|--------------------|--|
|                    |  |

# Collège Ahuntsic

| Réseaux<br>Mode Avion<br>Désactivé |     |          |              |
|------------------------------------|-----|----------|--------------|
| Wi-Fi                              |     |          |              |
| Ahuntsic                           |     | Connecté | ail          |
| Ahuntsic-We                        | b   |          | <b>S</b> ill |
| Réseau maso                        | lué |          | ail          |
|                                    |     |          |              |

Voilà! Vous êtes maintenant connecté au réseau sans-fil du collège

# Collège Ahuntsic